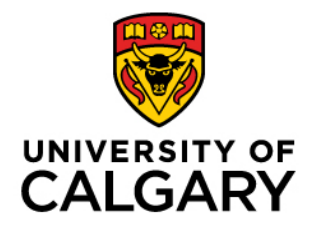

Faculty of Graduate Studies (FGS)

# Supervisory Renewal

### Graduate Program Director Guide

May 15, 2023

#### Contents

| Introduction                                                                                            | 3           |
|----------------------------------------------------------------------------------------------------|-------------|
| Accessing the Supervisory Renewal Webform                                                               | 4           |
| Reading the Webform                                                                                     | 5           |
| Reviewing a Request to Renew                                                                            | 6           |
| Requesting More Information                                                                             | 6           |
| Recommending Renewal                                                                                    | 7           |
| Recommending Formal Evaluation                                                                          | 7           |
| Reviewing a Request to Change Role                                                                      | 9           |
| Change to Non-Board Appointed Supervisor                                                                | 9           |
| Request Approved                                                                                        | 9           |
| Request not Approved                                                                                    |             |
| Change to Committee Member/Examiner                                                                     | 11          |
| Request Approved                                                                                        | 11          |
| Request not Approved                                                                                    |             |
| Reviewing a Request to Put the Renewal on Hold                                                          |             |
| Request Approved                                                                                        |             |
| Request not Approved                                                                                    | 14          |
| Reviewing a Request to Not Renew                                                                        |             |
| Request Approved                                                                                        |             |
| Request not Approved                                                                                    |             |
| When a Supervisor Resubmits                                                                             |             |
| If the Supervisor has provided additional comments                                                      |             |
| If the Supervisor has changed their request type                                                        |             |
| Formal Evaluation Process                                                                               |             |
| What characteristics might prompt a recommendation for a formal evaluation?                             |             |
| If I recommend that a supervisor undergo a formal evaluation as part of the renewal process, what happe | ens next?19 |

# Introduction

## About

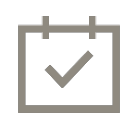

Under the current <u>University of Calgary Graduate Student Supervision Policy</u>, supervisory privileges are granted for a five-year renewable term. If it has been at least five years since a faculty member's supervisory privileges were renewed or since they were approved for supervisory privileges, they will be required to complete the renewal process.

Graduate Program Directors serve as the first reviewer for each renewal request.

### **Important Reminders**

Direction and guidelines

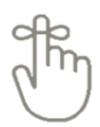

Supervisors may choose if they would like to renew their supervisory privileges, request to change their role, put the renewal process on hold for a year (if currently on an official leave), or not renew their supervisory privileges.

If a supervisor holds supervisory privileges in multiple Graduate Programs, make sure to consult with the GPDs of those programs to confirm the appropriate response for each supervisor. Your recommendation will impact the individual's supervisory privileges for all the programs where they currently hold privileges.

If a supervisor has requested to renew their supervisory privileges and you have concerns regarding their supervisory activities, you have the option to recommend that they undergo a Formal Evaluation of their Supervisory Privileges. The GPD and Administrative Delegate (Department Head/Associate Dean) must agree on a recommendation for renewal or Formal Evaluation. If you are unsure if a Formal Evaluation is necessary, please contact an FGS Associate Dean at <u>adstudents@ucalgary.ca</u>.

# Accessing the Supervisory Renewal Webform

1. Log in to the my.ucalgary.ca portal.

| Central Authentication<br>Service               | UNIVERSITY OF<br>CALGARY |
|-------------------------------------------------|--------------------------|
| Username                                        |                          |
| Password                                        | 1                        |
|                                                 | Sign In                  |
| Create an eID   Forgot Password?   Account FAQs | Contact IT Support       |

2. Scroll down to the Supervisor Renew Requests heading in the Tasks section.

|                |                  | Dashboard | All about me My | work Research | Academic       | Around campus                       | Favourites                                                                                                    |
|----------------|------------------|-----------|-----------------|---------------|----------------|-------------------------------------|----------------------------------------------------------------------------------------------------|
| Tasks          |                  |           |                 |               |                |                                     |                                                                                                    |
| Finance Delega | ated Authorities |           |                 |               |                | 1 Total Approvals                   | Announcements<br>The next Alertus Emer<br>Download the UCa<br>emergency, securit<br>scheduled on the th         |
| Timesheets     |                  |           |                 | -             |                | Timesheet Details 1 Total Approvals | of the Alertus notifi<br>management at en<br>Snow happens but sli<br>Practice safe winte<br>traction, avoid wea |
| Supervisor Rer | new Requests     |           |                 |               | Date Requested | 1 Total Approvals                   | footwear to walk o<br>additional time to g                                                                      |
| earning Reque  | st Approvals     |           |                 |               | 2023-04-11     | 07                                  | Data Analytics                                                                                                  |

3. Click on the name of the Supervisor whose request you would like to review.

| Supervisor Renew Requests | 1 Total Approvals            |
|---------------------------|------------------------------|
| Supervisor Name           | Date Requested<br>2023-04-11 |
| N.                        |                              |

# **Reading the Webform**

| Supervisor Detai                                | ls 1                                         | 2 Supervisory His               | story Report                  |
|-------------------------------------------------|----------------------------------------------|---------------------------------|-------------------------------|
| Current Role                                    | Supervisor Privileges                        | Supervisory Priv                | vilege Expiry Date 2021/12/31 |
| Associated Are                                  | as of Study                                  |                                 |                               |
| Area of Study                                   | Description                                  | Туре                            | Category                      |
| MDCV-AOS                                        | Cardiovascular/Respiratory Sci               | Other                           | Unrestricted                  |
| MDSC-AOS                                        | Medical Science                              | Home Department                 | Unrestricted                  |
|                                                 |                                              |                                 |                               |
| Request Details<br>Current Role<br>Request Type | 3<br>Supervisor Privileges<br>Renew          | Send for Formal Evalua          | ation                         |
| Comment History                                 |                                              |                                 | 5 Supervisor Question?        |
| 2023-04-11 14:35:                               | 32 Added by                                  | 1. In the past 5 years, I have  | e                             |
| 2. I have served as                             | the primary supervisor for                   |                                 | 4                             |
| 3. My approach to g                             | graduate supervision                         |                                 | 11.                           |
| Approver Comm<br>Please note that a             | ents<br>Il comments can be read by the super | visor and all parties accessing | g this webform.               |
| Comments                                        |                                              |                                 |                               |
| 1                                               | ~                                            |                                 | + -                           |
|                                                 | Approve                                      | PushBack                        |                               |

- 1. The *Supervisor Details* section provides an overview of the supervisor's supervisory history, including a list of all programs where they currently hold supervisory privileges.
- 2. Click the **Supervisory History Report** button to open a PDF of the supervisor's current and previous students. Make sure that pop-ups are enabled to view the Supervisory History Report.
- 3. In the *Request Details* section, the **Request Type** line shows the supervisor's desired outcome for the renewal process.
- 4. If the supervisor has indicated that they would like to renew their supervisory privileges, the *Comment History* box includes their answers to three questions related to their supervisory history and approach to supervision.
- 5. You can view these questions by clicking the **Supervisor Question** link.

# **Reviewing a Request to Renew**

- 1. Review the answers that the supervisor provided in the *Comment History* box. If a supervisor is resubmitting the request with additional information, their updated responses will be at the bottom of the *Comment History* box.
- 2. If the supervisor holds supervisory privileges in multiple Graduate Programs, please consult with the Graduate Program Directors for those programs.
- 3. If you feel it would be beneficial, you may choose to arrange a meeting with the supervisor as well.

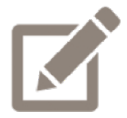

If you are considering recommending that a supervisor go through the Formal Evaluation process, you can find more information about what that process will look like and what patterns might prompt a recommendation for Formal Evaluation <u>here</u>.

#### **Requesting More Information**

1. If, after reviewing the supervisor's answers, you feel that you require more information from the supervisor, select **Additional Info is Required** from the *Approver Comments* dropdown menu. The Approver Comments do not allow you to provide any additional details about the information that is required, so you may need to follow up with a clarification email specifying what you are looking for.

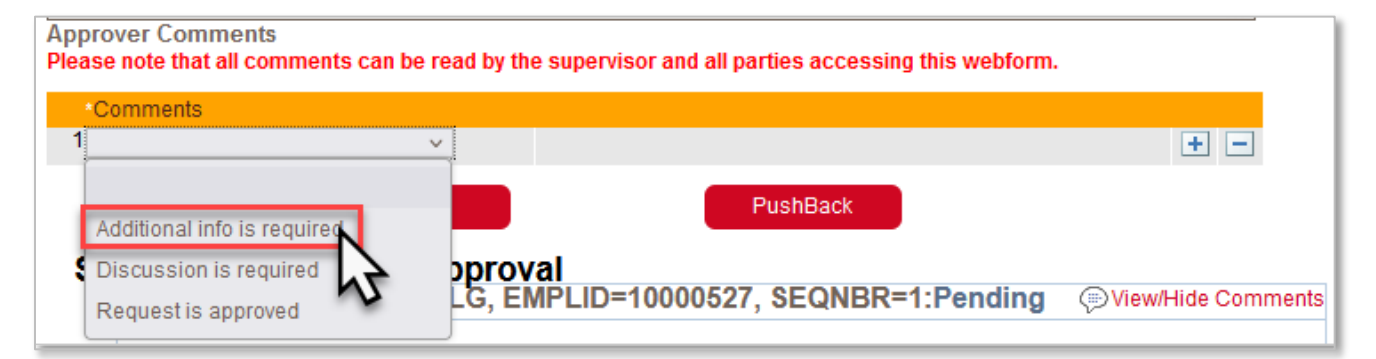

| Approver Comments<br>Please note that all comments | can be read by t | the supervisor and all parties accessing this webform.    |     |
|----------------------------------------------------|------------------|-----------------------------------------------------------|-----|
| *Comments                                          |                  |                                                           |     |
| 1 Additional info is required                      | ~                | Please provide a more detailed response to the questions. | + - |
| -                                                  | Approve          | PushBack                                                  |     |
|                                                    |                  | N2                                                        |     |

#### **Recommending Renewal**

1. If you have no concerns regarding the supervisor and would like to recommend that their supervisory privileges be renewed for a 5-year term, select **Request is Approved** from the *Approver Comments* dropdown menu.

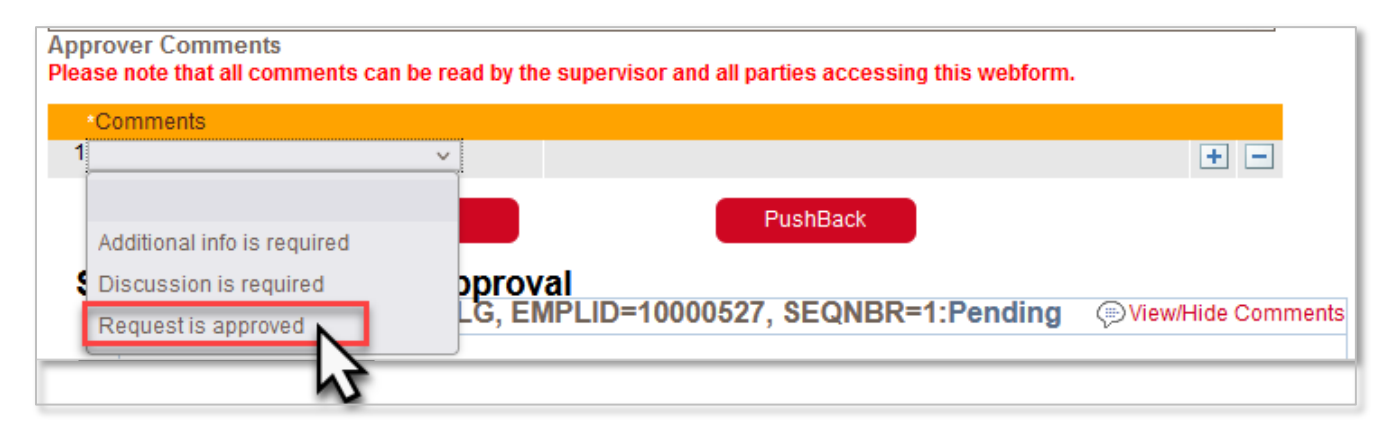

2. Click **Approve** to move the webform to the next person in the Approval sequence.

| Approver Comments<br>Please note that all commen | ts can be read by | the supervisor and all parties accessing this webf | orm. |
|--------------------------------------------------|-------------------|----------------------------------------------------|------|
| *Comments                                        |                   |                                                    |      |
| 1 Request is approved                            | ~                 | This request has been reviewed and approved.       | + -  |
| -                                                | Approve           | PushBack                                           |      |
|                                                  | 5                 | 5                                                  |      |

After you approve a renewal request, it will go next to your Administrative Delegate (either Department Head or Associate Dean) for approval, followed by the Dean of the Faculty of Graduate Studies.

#### **Recommending Formal Evaluation**

 If you have concerns regarding the supervisor and would like them to go through a Formal Evaluation process before a decision is made on their supervisory privileges, check the Send for Formal Evaluation checkbox. If you have concerns regarding a supervisor, but are unsure if a Formal Evaluation is necessary, please reach out to an FGS Associate Dean at <u>adstudents@ucalgary.ca</u>.

| Current Role Supervisor Privileges Send for Formal Evaluation | Request Details                    |                            |
|---------------------------------------------------------------|------------------------------------|----------------------------|
| Request Type Renew                                            | Current Role Supervisor Privileges | Send for Formal Evaluation |
|                                                               | Request Type Renew                 | - <u>-</u>                 |

2. Select **Discussion is required** from the *Approver Comments* drop down menu.

| App<br>Plea | prover Comments<br>use note that all comments can be | read by the supervisor and all parties accessing this we | ebform.                   |
|-------------|------------------------------------------------------|----------------------------------------------------------|---------------------------|
|             | Comments                                             |                                                          |                           |
| 1           |                                                      | 4                                                        | ÷ -                       |
|             | Additional info is required                          | PushBack                                                 |                           |
| 1           | Discussion is required<br>Request is approved        | pproval<br>LG, EMPLID=10000527, SEQNBR=1:Pend            | ding ( View/Hide Comments |

3. Click the Send for Formal Evaluation button.

| Request Details                                                                 |                                             |
|---------------------------------------------------------------------------------|---------------------------------------------|
| Current Role Supervisor Privileges<br>Request Type Renew                        | Send for Formal Evaluation                  |
| Comment History                                                                 | Supervisor Question?                        |
| 2023-04-11 14:35:32 Added by                                                    | I. In the past 5 years, I have              |
| 2. I have served as the primary supervisor for                                  |                                             |
| 3. My approach to graduate supervision                                          | 11.                                         |
| Approver Comments<br>Please note that all comments can be read by the supervise | sor and all parties accessing this webform. |
| •Comments                                                                       |                                             |
| 1 Discussion is required v Further di                                           | scussion is required before proceeding. 🛨 🗕 |
| Send for Formal Evaluation                                                      | PushBack                                    |
|                                                                                 | 5                                           |

4. You will receive a pop-up message asking you to confirm that you would like to initiate a formal evaluation of supervisory privileges for the supervisor. Click the **Yes** button to confirm.

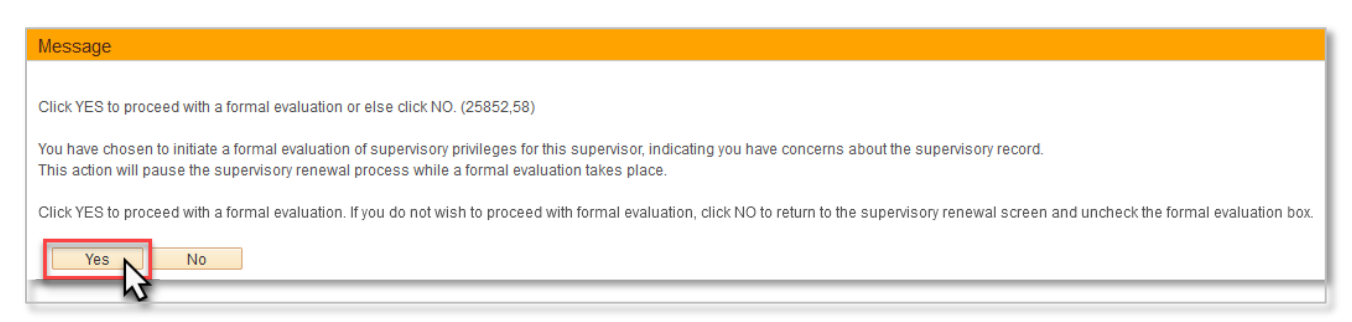

After you initiate a request for formal evaluation, it will go next to your Administrative Delegate (either Department Head or Associate Dean) for confirmation. If your Administrative Delegate approves, an FGS Associate Dean will be notified and will follow up with you about next steps. The renewal request in PeopleSoft will remain dormant until the outcome of the formal evaluation is determined.

# **Reviewing a Request to Change Role**

#### Change to Non-Board Appointed Supervisor

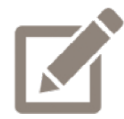

To be eligible to change to the Non-Board Appointed Supervisor role, all the supervisor's students must have a co-supervisor who holds a continuing board appointment at the University of Calgary. If a supervisor has left the University of Calgary or transitioned to solely an Adjunct position, the Non-Board Appointed Supervisor role is the most appropriate option. It is recommended that a discussion between the supervisor and GPD take place before submitting a request to make this change.

- 1. Review the rationale that the supervisor provided in the *Comment History* box. If a supervisor is resubmitting the request with additional information, their updated responses will be at the bottom of the *Comment History* box.
- 2. If the supervisor holds supervisory privileges in multiple Graduate Programs, please consult with the Graduate Program Directors for those programs.
- 3. If you feel it would be beneficial, you may choose to arrange a meeting with the supervisor as well.

#### **Request Approved**

1. If you feel that the Non-Board Appointed Supervisor role is appropriate for the supervisor, select **Request is Approved** from the *Approver Comments* dropdown menu.

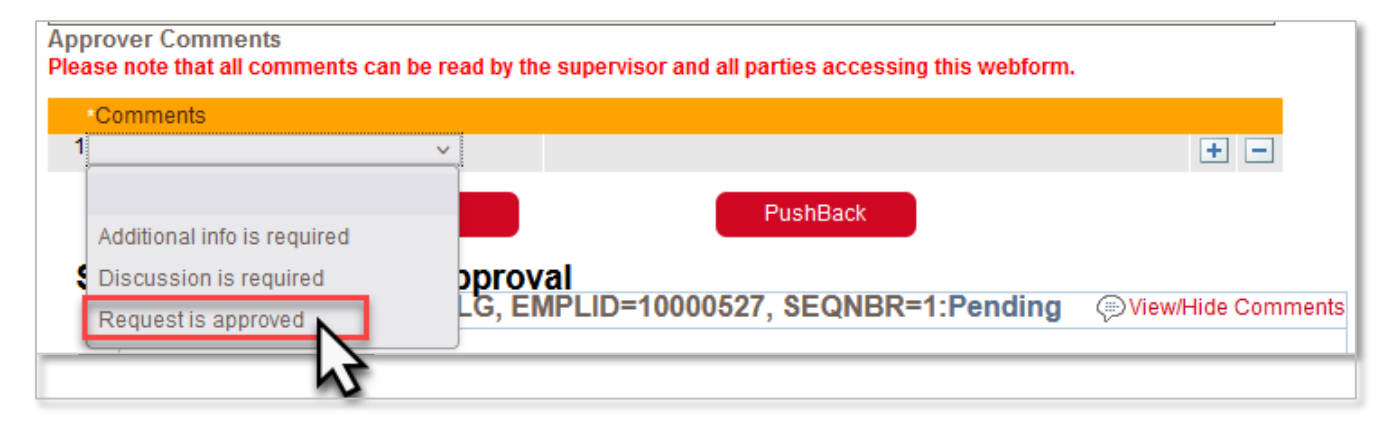

2. Click **Approve** to move forward with the change of role. The webform will flow to the Faculty of Graduate Studies for processing.

| Approver Comments<br>Please note that all commen | ts can be read by | the supervisor and all parties accessing this webf | orm. |
|--------------------------------------------------|-------------------|----------------------------------------------------|------|
| *Comments                                        |                   |                                                    |      |
| 1 Request is approved                            | ~                 | This request has been reviewed and approved.       | + -  |
| -                                                | Approve           | PushBack                                           |      |
|                                                  | h                 | 2                                                  |      |

#### **Request not Approved**

 If, after reviewing the supervisor's supervisory history, you feel that the Non-Board Appointed Supervisor role is not appropriate for their current situation, select **Discussion is Required** from the *Approver Comments* dropdown menu. The Approver Comments do not allow you to provide any additional details about the information that is required, so you may need to follow up with a clarification email specifying what you are looking for.

| ease note that all comments ca                | an be read by the supervisor and all parties accessing this webform. |                    |
|-----------------------------------------------|----------------------------------------------------------------------|--------------------|
| *Comments<br>1                                | ~                                                                    | + -                |
| Additional info is required                   | PushBack                                                             |                    |
| Discussion is required<br>Request is approved | pproval<br>LG, EMPLID=10000527, SEQNBR=1:Pending                     | 💬 View/Hide Commen |

| Approver Comments<br>Please note that all comment | s can be read b | y the supervisor and all parties accessing this webform | l.  |
|---------------------------------------------------|-----------------|---------------------------------------------------------|-----|
| *Comments                                         |                 |                                                         |     |
| 1 Discussion is required                          | ~               | Further discussion is required before proceeding.       | + - |
| -                                                 | Approve         | PushBack                                                |     |
|                                                   |                 | 12                                                      |     |

#### Change to Committee Member/Examiner

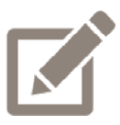

To be eligible to change to the Committee Member/Examiner role, a supervisor cannot be currently serving as a supervisor for any students. It is recommended that a discussion between the supervisor and GPD take place before submitting a request to make this change. If the request is approved, the supervisor will need to undergo the process of being recommended for supervisory privileges again if they would like to return to supervising students.

- 1. Review the rationale that the supervisor provided in the *Comment History* box. If a supervisor is resubmitting the request with additional information, their updated responses will be at the bottom of the *Comment History* box.
- 2. If the supervisor holds supervisory privileges in multiple Graduate Programs, consult with the Graduate Program Directors for those programs.
- 3. If you feel it would be beneficial, you may choose to arrange a meeting with the supervisor as well.

#### **Request Approved**

1. If you feel that the Committee Member/Examiner role is appropriate for the supervisor, select **Request is Approved** from the *Approver Comments* dropdown menu.

| pprover Comments<br>lease note that all comments car | n be read by the supervisor and all parties accessing this webform. |                      |
|------------------------------------------------------|---------------------------------------------------------------------|----------------------|
| *Comments                                            |                                                                     |                      |
| 1                                                    | ~                                                                   | ÷ -                  |
|                                                      | PushBack                                                            |                      |
| Additional into is required                          |                                                                     |                      |
| Discussion is required                               | pproval                                                             | -                    |
| Request is approved                                  | LG, EMPLID=10000527, SEQNBR=1:Pending                               | ()) View/Hide Commen |
| 5                                                    |                                                                     |                      |

2. Click **Approve** to move forward with the change of role. The webform will flow to the Faculty of Graduate Studies for processing.

| Approver Comments Please note that all commen | its can be read by | the supervisor and all parties accessing this webfo | orm. |
|-----------------------------------------------|--------------------|-----------------------------------------------------|------|
| *Comments                                     |                    |                                                     |      |
| 1 Request is approved                         | ~                  | This request has been reviewed and approved.        | + -  |
| -                                             | Approve            | PushBack                                            |      |
|                                               | h                  | 5                                                   |      |

#### **Request not Approved**

 If, after reviewing the supervisor's supervisory history, you feel that the Committee Member/Examiner role is not appropriate for their current situation, select **Discussion is Required** from the *Approver Comments* dropdown menu. The Approver Comments do not allow you to provide any additional details about the information that is required, so you may need to follow up with a clarification email specifying what you are looking for.

| Approver Comments<br>Please note that all comments can | be read by the supervisor and all parties accessing this webform. |                       |
|--------------------------------------------------------|-------------------------------------------------------------------|-----------------------|
| *Comments                                              |                                                                   |                       |
| 1                                                      | <u> </u>                                                          | + -                   |
| Additional info is required                            | PushBack                                                          |                       |
| Discussion is required<br>Request is approved          | Dproval<br>LG, EMPLID=10000527, SEQNBR=1:Pending                  | () View/Hide Comments |
| Lindaporto applicação PQ                               |                                                                   |                       |

| Approver Comments<br>Please note that all comments | s can be read by | r the supervisor and all parties accessing this webforn | n.  |
|----------------------------------------------------|------------------|---------------------------------------------------------|-----|
| *Comments                                          |                  |                                                         |     |
| 1 Discussion is required                           | ~                | Further discussion is required before proceeding.       | ÷ - |
|                                                    | Approve          | PushBack                                                |     |
|                                                    |                  | N2                                                      |     |

# Reviewing a Request to Put the Renewal on Hold

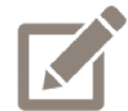

Supervisors who are on an approved leave from the University have the option to delay the supervisory renewal process until their leave ends.

Ensure that a <u>Proposed Arrangements for Graduate Student Supervision During</u> <u>Leave form</u> is completed for all supervisors who are on leave from the University.

#### Request Approved

- 1. Verify that the supervisor is currently on leave.
- 2. Select **Request is Approved** from the *Approver Comments* dropdown menu.

| *Comments                   | be read by the supervisor and an parties accessing | uns webiorn.            |
|-----------------------------|----------------------------------------------------|-------------------------|
|                             |                                                    | ± =                     |
| Additional info is required | PushBack                                           |                         |
| Discussion is required      | oproval                                            | Deadlan Ora and a       |
| Request is approved         | LG, EMPLID=10000527, SEQNBR=1                      | Pending (Diew/Hide Comm |

3. Click Approve to finalize the postponement of the renewal process by one year.

| Approver Comments Please note that all commer | nts can be read by | the supervisor and all parties accessing this webf | orm. |
|-----------------------------------------------|--------------------|----------------------------------------------------|------|
| *Comments                                     |                    |                                                    |      |
| 1 Request is approved                         | ~                  | This request has been reviewed and approved.       | + -  |
| -                                             | Approve            | PushBack                                           |      |
|                                               |                    | 5                                                  |      |

#### **Request not Approved**

If you determine that the supervisor is not currently on an approved leave, select **Discussion is** required from the *Approver Comments* dropdown menu. The Approver Comments do not allow you to
 provide any additional details about the information that is required, so you may need to follow up
 with a clarification email specifying what you are looking for.

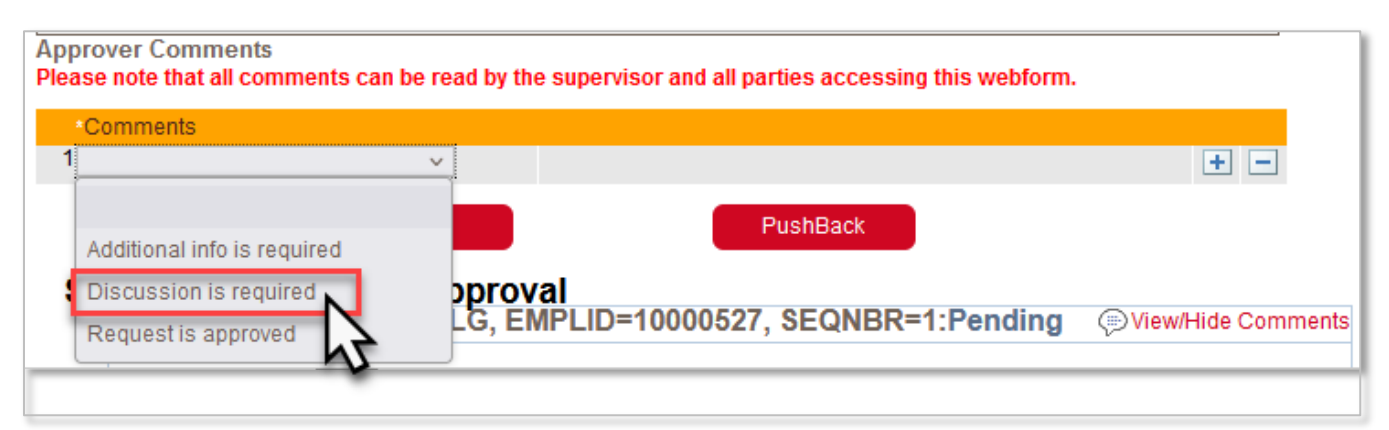

| Approver Comments<br>Please note that all comments | s can be read by | / the supervisor and all parties accessing this webform | ı.  |
|----------------------------------------------------|------------------|---------------------------------------------------------|-----|
| Comments                                           |                  |                                                         |     |
| 1 Discussion is required                           | ~                | Further discussion is required before proceeding.       | + - |
| -                                                  | Approve          | PushBack                                                |     |
|                                                    |                  | N3                                                      |     |

# **Reviewing a Request to Not Renew**

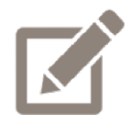

To be eligible to not renew their supervisory privileges, a supervisor cannot be currently serving as a supervisor for any students. It is recommended that a discussion between the supervisor and GPD take place before submitting a request to make this change. If the request is approved, the supervisor will need to undergo the process of being recommended for supervisory privileges again if they would like to return to supervising students.

- 1. Review the rationale that the supervisor provided in the *Comment History* box or refer back to your previous discussion.
- 2. If the supervisor holds supervisory privileges in multiple Graduate Programs, consult with the Graduate Program Directors for those programs.
- 3. If you feel it would be beneficial, you may choose to arrange a meeting with the supervisor as well.

#### **Request Approved**

1. If you feel it is appropriate for this supervisor to no longer hold supervisory privileges, select **Request is Approved** from the *Approver Comments* dropdown menu.

| Comments                    |                                   |                      |
|-----------------------------|-----------------------------------|----------------------|
| 4                           |                                   |                      |
| ×.                          |                                   | + -                  |
| Additional infection and    | PushBack                          |                      |
| Additional into is required | oval                              |                      |
| Request is approved LG,     | EMPLID=10000527, SEQNBR=1:Pending | 💬 View/Hide Comments |
|                             |                                   |                      |

2. Click Approve to finalize the ending of the individual's supervisory privileges.

| Approver Comments Please note that all commer | nts can be read by | the supervisor and all parties accessing this webf | orm. |
|-----------------------------------------------|--------------------|----------------------------------------------------|------|
| *Comments                                     |                    |                                                    |      |
| 1 Request is approved                         | ~                  | This request has been reviewed and approved.       | + -  |
| -                                             | Approve            | PushBack                                           |      |
|                                               |                    | 2                                                  |      |

#### **Request not Approved**

 If, after reviewing the supervisor's supervisory history, you feel that the supervisor should continue to hold supervisory privileges, select **Discussion is required** from the *Approver Comments* dropdown menu. The Approver Comments do not allow you to provide any additional details about the information that is required, so you may need to follow up with a clarification email specifying what you are looking for.

| Approver Comments<br>Please note that all comments can | be read by the supervisor and all parties accessing this webform. |                    |
|--------------------------------------------------------|-------------------------------------------------------------------|--------------------|
| *Comments                                              |                                                                   |                    |
| 1                                                      | ~                                                                 | + -                |
| Additional info is required                            | PushBack                                                          |                    |
| Request is approved                                    | LG, EMPLID=10000527, SEQNBR=1:Pending                             | View/Hide Comments |
|                                                        |                                                                   |                    |

| Approver Comments<br>Please note that all comments | s can be read by | the supervisor and all parties accessing this webfor | m.  |
|----------------------------------------------------|------------------|------------------------------------------------------|-----|
| *Comments                                          |                  |                                                      |     |
| 1 Discussion is required                           | ~                | Further discussion is required before proceeding.    | ÷ - |
| -                                                  | Approve          | PushBack                                             |     |
|                                                    |                  | 24                                                   |     |

# When a Supervisor Resubmits

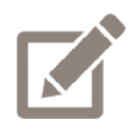

If, at any point in the process, you have clicked PushBack, the supervisor will have an opportunity to either add additional comments or to change their request type.

#### If the Supervisor has provided additional comments

- 1. Access the resubmitted form following the <u>Accessing the Supervisory Renewal Webform</u> instructions.
- Review the new information that the supervisor has provided. The supervisor's initial comments will
  remain at the top of the comment history box. Either read through the entire comment history or
  scroll down to the supervisor's new comment at the end of the comment history. Each comment has a
  date stamp and specifies who made the comment.

| Supervisor Deta                        | ils                                        |                                                           |                                   |
|----------------------------------------|--------------------------------------------|-----------------------------------------------------------|-----------------------------------|
| ID                                     |                                            | Supervisory History Report                                |                                   |
| Current Role Supervisor Privileges     |                                            | Supervisory Privilege Expiry Date 2022/12/31              |                                   |
| Associated A                           | reas of Study                              |                                                           |                                   |
| Area of Study                          | Description                                | Туре                                                      | Category                          |
| BMEN-AOS                               | Biomedical Engineering                     | Other                                                     | Masters                           |
| MDBC-AOS                               | Biochemistry & Molecular Biol              | Other                                                     | Unrestricted                      |
| MDSC-AOS                               | Medical Science                            | Home Department                                           | Unrestricted                      |
|                                        |                                            |                                                           |                                   |
|                                        |                                            |                                                           |                                   |
| Request Details                        |                                            |                                                           |                                   |
| Current Role Supervisor Privileges     |                                            | Send for Formal Evaluation                                |                                   |
| Request Type                           | Renew                                      |                                                           |                                   |
| Comment History                        | 1                                          |                                                           | Supervisor Questions?             |
| 2023-05-09 10:54:27 Added by           |                                            | Please provide a more detailed response to the questions. |                                   |
| 2022 05 00 40.50                       | C4 Added by                                | 0) Ma anna a bh                                           |                                   |
| 2023-05-09 10:58:<br>customized to the | .51 Added by                               | (1.3) My approach t                                       | o graduate supervision is         |
| ouch base on a re                      | anular basis through lab meetings and 1-or | n-1 meetings at least once a g                            | larter to ensure that the student |
| Approver Comm                          | nents                                      |                                                           |                                   |
| lease note that a                      | all comments can be read by the superv     | visor and all parties accessin                            | g this webform.                   |

3. Based on the new information that the supervisor has provided, refer to the appropriate section of this guide for instructions on how to recommend renewal or recommend a Formal Evaluation.

#### If the Supervisor has changed their request type

- 1. Access the resubmitted form following the <u>Accessing the Supervisory Renewal Webform</u> instructions.
- 2. The new request will not contain any information or comment history from the supervisor's previous request. Refer to the appropriate section of this guide for instructions on how to review their new request type.

# **Formal Evaluation Process**

GPDs, Heads or Associate Deans may recommend that a supervisor undergo formal evaluation as part of the five-year renewal process or at any other time:

- in response to receipt of a written complaint relating to supervision.
- when the Office of Equity, Diversity and Inclusion has determined that a responsible allegation has been made related to graduate supervision and that this allegation is best addressed through a formal evaluation.
- in response to what the Dean of the teaching faculty perceives to be a pattern of serious conflicts or negative outcomes relating to Graduate Student supervision since the most recent renewal of privileges.

It is up to the Dean of the teaching faculty to initiate an evaluation of supervisory privileges. The supervisor undergoing evaluation must be informed by the <u>D</u>ean of the teaching faculty that the process has been initiated. Feedback from current and/or former graduate students, graduate program directors and supervisory committee members is collected as part of the process, and a summary of the information is shared with the supervisor. The document outlining the procedures for a formal evaluation can be found <u>here</u>.

#### What characteristics might prompt a recommendation for a formal evaluation?

- A pattern of graduate student withdrawals and/or changes in supervision
- A pattern of protracted time to candidacy (beyond the norm in the graduate program and not attributable to specificities of the area of study)
- A pattern of protracted time to completion of program (beyond the norm in the graduate program and not attributable to specificities of the area of study)
- A pattern of serious conflicts with students

# If I recommend that a supervisor undergo a formal evaluation as part of the renewal process, what happens next?

- The Supervisory Renewal process in PeopleSoft will remain in Progress, assigned to a representative of the Faculty of Graduate Studies while an offline formal evaluation process takes place. Once the formal evaluation is completed, the Supervisory Renewal form will be updated to reflect the outcome of the evaluation.
- Refer to the Procedure for Formal Evaluation of Graduate Supervisory Privileges <u>policy</u> for the steps in the Formal Evaluation process

19